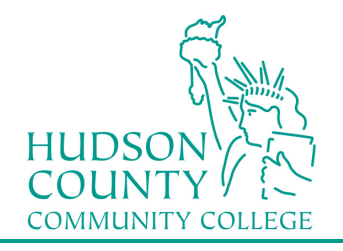

Information Technology Services Support Phone: (201) 360-4310 Support Email: itshelp@hccc.edu Website: www.hccc.edu/its

### **Wireless Setup Guide for Android**

# Step 1:

Access your apps list on your device and select the "Settings" icon as seen on the right. **‡** 

# Step 2:

Tap on Wi-Fi (if not on, as pictured, tap on slider to activate WiFi)

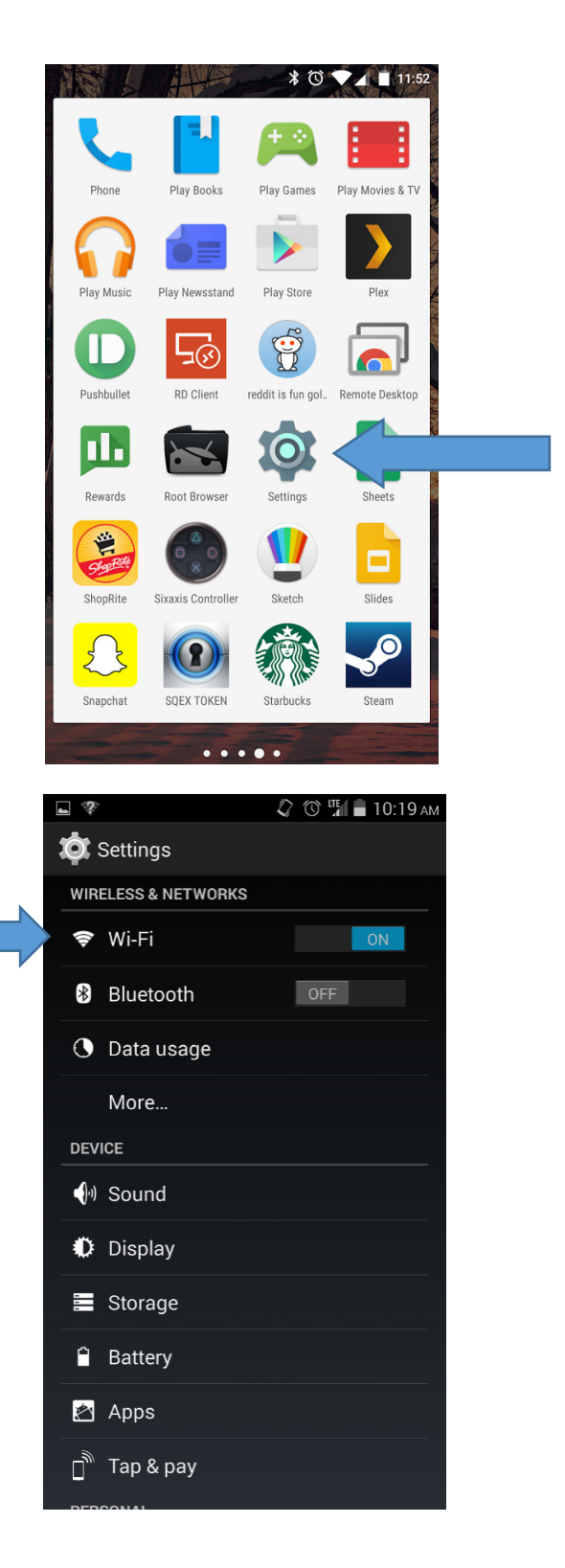

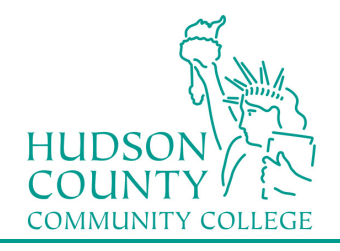

#### Information Technology Services Support Phone: (201) 360-4310

Support Email: itshelp@hccc.edu Website: www.hccc.edu/its

Step 3: Faculty/Staff: Select "HCCC" Students: Select "student" TS Students: Select "student" HOME-4B51 Secured with 802.1x Confguests HOME-4B51 Secured with WPA/W available FREEWiFiGOWE Not in range TY9R6 Not in range

# Step 4:

Enter your Login Credentials substituting Identity and Password with your MyHudson Portal account information. Then click "Connect". You should now be connected.

### STUDENT EXAMPLE:

Student Name: John Smith Student ID# 2243333 Born: June 17, 1991 Username = <u>ismith3333@live.hccc.edu</u> Password = 061791

### FACULTY & STAFF EXAMPLE

Employee Name: *John Smith* Username = <u>ismith@hccc.edu</u> Password = (same as Portal credentials)

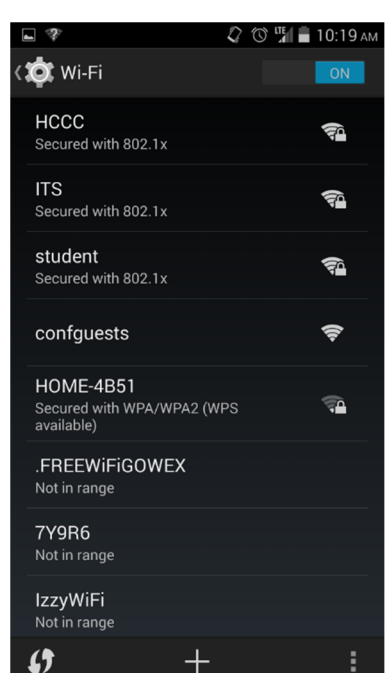

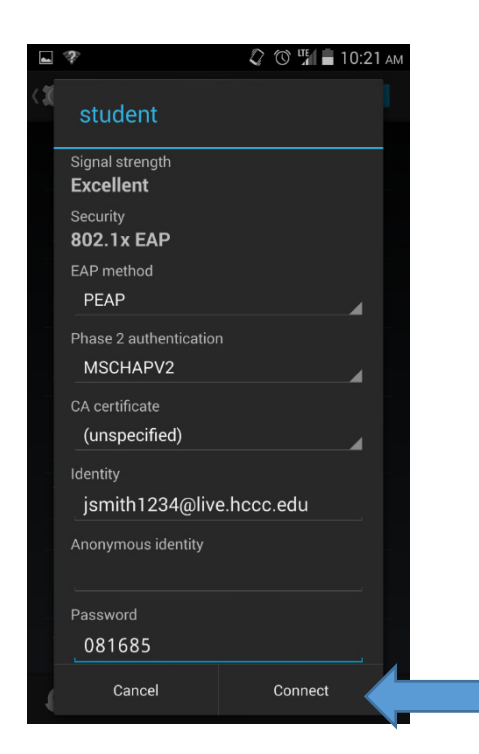